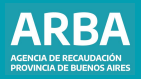

Instructivo Descargo por Operativo de Art. 84 bis

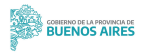

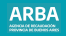

# Introducción

Sr/Sra Contribuyente, si usted ha recibido una notificación o una disposición de ARBA comunicándole alguna inconsistencia entre la información de su propiedad y lo realmente existente, podrá realizar el Descargo por la web, mediante la DDJJ asistida de Descargo.

Para esto, deberá seleccionar la opción Descargo sin Autenticación, completando la solicitud con los datos contenidos en la notificación recibida.

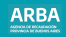

### Pasos para la generación del descargo vía web

Paso 1: Ingresar a la etiqueta Catastro y Geodesia que se encuentra en la página web de ARBA. Seleccionar "Trámites Particulares".

| AREA monum. |             | name and territor                                                                                                    | Sinte Months (1811A)                                                                                                    | the statement of the statement of the st |   | ARBA mersen. | Augusta A                                | a bounder backs the         |                                              | 10.020 |
|-------------|-------------|----------------------------------------------------------------------------------------------------|----------------------------------------------------------------------------------------------------|----------------------------------------------------------------------------------------------------|---|--------------|------------------------------------------|-----------------------------|----------------------------------------------|--------|
|             | Micrositios |                                                                                                    |                                                                                                    |                                                                                                    |   |              | Cataviro y Geodesia                      |                             |                                              |        |
|             | 4           |                                                                                                    |                                                                                                    | ni -                                                                                                    |   |              | Soberca de<br>Indonesación<br>Calcolicul | Terror                      | Prinslex.dx<br>Prifugedes.ptt<br>Insurborcia |        |
|             |             | Agentes<br>Environ Hageneric<br>Terretori Ministerio<br>Hageneric Harrison<br>Hageneric Harrison<br>Hageneric Harrison<br>Hageneric Harrison<br>Harrison Harrison<br>Harrison Harrison<br>Harrison Harrison<br>Harrison Harrison<br>Harrison<br>Harrison | Silos - TCA<br>secondo acordo acordo<br>acordo acordo acordo<br>acordo acordo<br>acordo acordo<br>acordo acordo acordo<br>acordo acordo<br>acordo<br>acordo acordo<br>acordo<br>acordo acordo<br>acordo<br>a | Catalogy<br>Carolinsia<br>International to an<br>International to an<br>International to an<br>International to an<br>International to an<br>International Topology                                                                                                    |   |              | Trimites de<br>Perficuliere              | Maricgies I<br>Organization | Gradus                                       |        |
|             |             |                                                                                                    |                                                                                                    |                                                                                                    | 0 |              |                                          |                             |                                              | 0      |

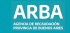

### Dentro de "Trámites particulares", buscar "Descargo por Notificaciones (Art.84 bis)". Ingresar al trámite y seleccionar "Iniciar Trámite".

| ARBA standards. | Angold Aug Woldston              | tions income presidences different                                                                                                    | **** | ARBA seconders.                                   | Adaptiv fige because have been taxed and                                                                                                    | 1112 |
|-----------------|----------------------------------|----------------------------------------------------------------------------------------------------|------|---------------------------------------------------|----------------------------------------------------------------------------------------------------|------|
|                 | Tráraites de Particulares        |                                                                                                    |      | en i fan enn i fein, hens i feinger informer fein |                                                                                                    |      |
|                 |                                  | a a constant a constant a second                                                                                                    |      | Descargo por Notificaciones<br>Bi                 | (Art. home                                                                                                    |      |
|                 | and hat had not been a presented | Protection State Ballineau (1999-1995)                                                                                                    |      |                                                   | here a signi<br>Koradan                                                                                                    |      |
|                 | Norgan Millanes (A.F.B.(196)     | and Theorem & Station (1993)                                                                                                    |      |                                                   |                                                                                                    |      |
|                 | Marca a france so a los          | The state of the state of the s |      | Atomprotector                                     | Description                                                                                                    |      |
|                 | and the second second            | No feasible a becaute and                                                                                                    |      | Electra provid                                    | per melle de la construir de la construir de la congre prisé del congre de la congre de la construir de la const<br>per melle de la construir de la const |      |
|                 |                                  | Contraction of the second second seco |      |                                                   | P.                                                                                                    |      |
|                 |                                  | 🛃 Talaata alaata Aariada                                                                                                    | •    |                                                   |                                                                                                    |      |
|                 |                                  |                                                                                                    |      |                                                   | Trepistes                                                                                                    | 0    |

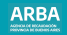

# Paso 2: Ingresar los datos solicitados que se informan en la notificación y enviar

- Número de operativo
- Número de notificación

 Tipo de destinatario: aquí se abrirá un menú desplegable en donde se encontrará entre otras la opción Partido/Partida. En este caso deberá tener la precaución de ingresar tres dígitos para el partido de tal modo que si el partido fuera el número 8, deberá ingresar 8, deberá ingresar 008 y en el caso de la partida deberá ingresar seis dígitos, es decir si la partida fuera 356 deberá ingresar 00356.

| representation parts for | Auropada da ratificación     |
|--------------------------|------------------------------|
| An Armentic              |                              |
| Ro. R. Martinette        |                              |
| to a new set             | Description (All and the All |
| 0.000                    |                              |
| Append 2010 Gene         | Die F Un                     |

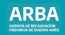

### Paso 3: Visualizar

Al enviar la información requerida, se verá un resumen de la información ingresada  $\gamma$  deberá hacer click en visualizar.

#### Sistema Integral de Operativos de Intimaciones y Descargos Consulta de Notificación

|                            | Destinatario |
|----------------------------|--------------|
| Partido Partida: 055119815 |              |

#### Cantidad total de Notificaciones obtenidas: 1

| Nro. Operativo | Nro. Notificación | Fecha Notificación | Estado Notificación |           |
|----------------|-------------------|--------------------|---------------------|-----------|
| 11             | 15                | 26/04/2012         | Abierta             | Visualiza |

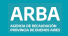

Paso 4: Seleccionar Domicilio En esta pantalla deberá seleccionar (hacer click) en Ingresar número de impresión y ejecutar enviar.

### Sistema Integral de Operativos de Intimaciones y Descargos Consulta de Notificación

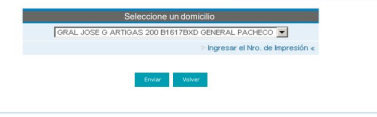

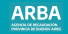

Paso 5: Generar Descargo de la Notificación

Si la información que se muestra es correcta, presionar generar descargo de notificación.

Sistema Integral de Operativos de Intimaciones y Descargos

| Detaile de la Notificación |                                                     |  |
|----------------------------|-----------------------------------------------------|--|
| Nro. de Operativo          | 11                                                  |  |
| Nombre del Operativo       | Art. 84b rURAL                                      |  |
| Nro. de Notificación       | 15                                                  |  |
| Domicilio Notificación     | ORAL JOSE 0 ARTIGAS 200 B1617BXD OENERAL<br>PACHECO |  |
| Destinatario               | Partido Partida: 057119815                          |  |

La notificación no posee objetos asociados.

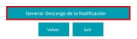

## Paso 6: Datos de la o el contribuyente Ingresar los datos requeridos y presione: Generar Descargo

#### Sistema Integral de Operativos de Intimaciones y Descargos

| Datos                  | fel contribuyente / Notificación                 |
|------------------------|--------------------------------------------------|
| Razón Social           | TALAR DEL LAGO SA SA                             |
| Bro. Operativo         | 11                                               |
| Nombre Operativo       | Art. D4b /UPLAL                                  |
| Hro, Notificación      | 15                                               |
| Demicilio Notificación | GRAL JOSE G ARTIGAS 200 B1617BND GENERAL PACHECO |
| Tipo de Destinatario   | Partido Particia                                 |
| Destinatario           | 057119015                                        |

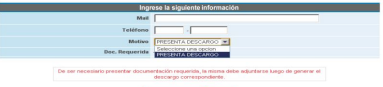

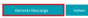

ARBA

## Paso 7: DDJJ web Descargo Art. 84 Ingreso al SIC Aparecerá la carátula del sistema de Información Catastral y deberá presionar Continuar

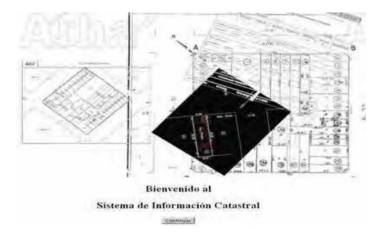

ARBA

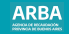

## Paso 8: Completar DDJJ web Descargo Art. 84

|                                                                                                    | DATIS DIFFARES                                                                                                    |
|----------------------------------------------------------------------------------------------------|----------------------------------------------------------------------------------------------------|
| rainde<br>D T                                                                                                    | busine une $\partial^{2}$ inductions modules $\partial^{2}$ inductions                                                                                                    |
| Constant of the second second se | Observation Opening Parameter Management Management |
| Datos dal Declararda<br>Norribes dal De<br>Da-                                                                                                    |                                                                                                    |
| Con pu dectaración i                                                                                                    | old deres deutarie fodo au formueble a solo una Angliando del [Americación 3] enro                                                                                                    |

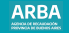

El sistema antes de la generación de la Declaración Jurada verificará si el Pdo-Pda notificado posee un trámite de registración desde que la o el contribuyente recibió la Notificación:

Si existe un trámite de registración (trámites por los que se actualiza el estado constructivo de la pracela) en curso, el sistema no dejará realizar la carga de un nuevo trámite, informando que ya hay un trámite en curso.

Si existe un trámite catastral de registración **Finalizado** el sistema no dejará realizar la carga de un nuevo trámite, informando que ya hay un trámite que configura un descargo. Si existe un trámite de registración **devuelto o no existen trámites**, podrá ingresar a DDI) web asistida de descargo sin inconvenientes al igual que cualquier otro trámite en el Centro de Atención.

Para realizar la descarga de la Declaración Jurada se dispone de una serie de instructivos publicados en https://web.test.arba.gov.ar/formularios-instructivos-y-notas.

Cumplidos los siguientes controles el sistema emitirá un comprobante de presentación de la Declaración Jurada de Descargo

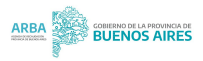